# Medr<sub>x</sub>. INSTALLATION MANUAL

Camera, Probe and Lightsource

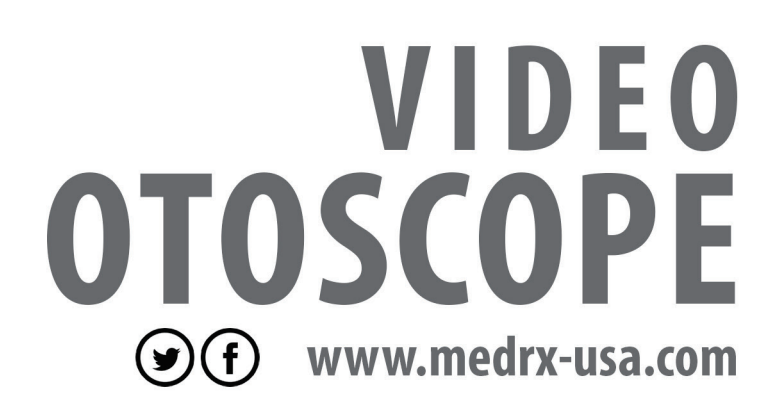

### Contents

| Getting to Know Your Video Otoscope     | 3   |
|-----------------------------------------|-----|
| Computer Requirements                   | 4   |
| Assembling the Video Otersens           | ~   |
|                                         |     |
| Connect the LEMO Cable                  | . 6 |
| Turning Off Power to the Video Otoscope | . 6 |
| Wiring Diagram                          | . 7 |
| Specula Adapter                         | . 8 |
| The Battery Operated LED Light Source   | . 9 |
| Cofficience                             | 10  |
| Driver Installation                     | 10  |
|                                         | 15  |
| Software Configuration                  | 15  |
| Adjusting Video Quality                 | 17  |
| Using the Video Otoscope                | 18  |
| Using the Otoscope Software:            |     |
| Taking Pictures                         | 19  |
| Capture Screen                          | 20  |
| Main Screen                             | 21  |
| View Screen                             | 22  |
| Saving Images                           | 22  |
|                                         |     |
| Trouble Shooting Guide                  | 23  |
| Cleaning & Disinfecting                 | 24  |
| Transportation & Storage                | 24  |
| Safety                                  | 25  |
| Limited Warranty                        | 27  |

### CE

#0197

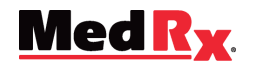

www.medrx-usa.com

#### **Distributor:**

1200 Starkey Rd., #105 Largo, FL 33771 U.S.A. Toll Free: (888) 392-1234 • (727) 584-9600 Fax: (727) 584-9602 • Email: medrx@medrx-usa.com

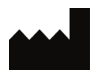

Manufacturer: Zhejiang Tiansong Medical Instrument Co., Ltd. No. 168, Jianduan Road Tonglu Economic & Technical Development Zone 311501 Hangzhou, China

### **Getting to Know Your Video Otoscope**

The MedRx Video Otoscope represents a new era of otoscopic examination in your office. The remarkably clear resolution of the MedRx Video Otoscopes is particularly helpful when comparing a clean ear canal with normal eardrum to a canal that has excessive cerumen, foreign bodies, external otitis, PE Tube status, cholesteatoma, TM perforations or other abnormalities. The following section of this manual will familiarize you with the physical features, accessories and software set up of the MedRx Video Otoscope system.

#### **Intended Use Statement:**

The MedRx Video Otoscope is used to perform otoscopic examination of the outer ear and tympanic membrane. The MedRx Video Otoscope is an endoscope designed to perform video otoscopic evaluations. It is also used to assist with hearing aid and probe microphone placement for real ear measurements. These devices are to be operated by professionals with education and/or training in the field of audiometry. The device consists of an Otoscope connected to a video camera that can present the image on a video screen. This function gives you the option to capture images for storage.

#### **Indication For Use Statement:**

The MedRx Video Otoscope is for use by professionals with education and/or training in the field of audiometry to provide detailed examinations of the outer ear canal and tympanic membrane. The MedRx Video Otoscope is an endoscope designed to perform video otoscopic evaluations. Also used to assist the hearing aid and probe mic placement for Real Ear Measurements. The image provided by the camera can be captured and stored as a visual record of the examination.

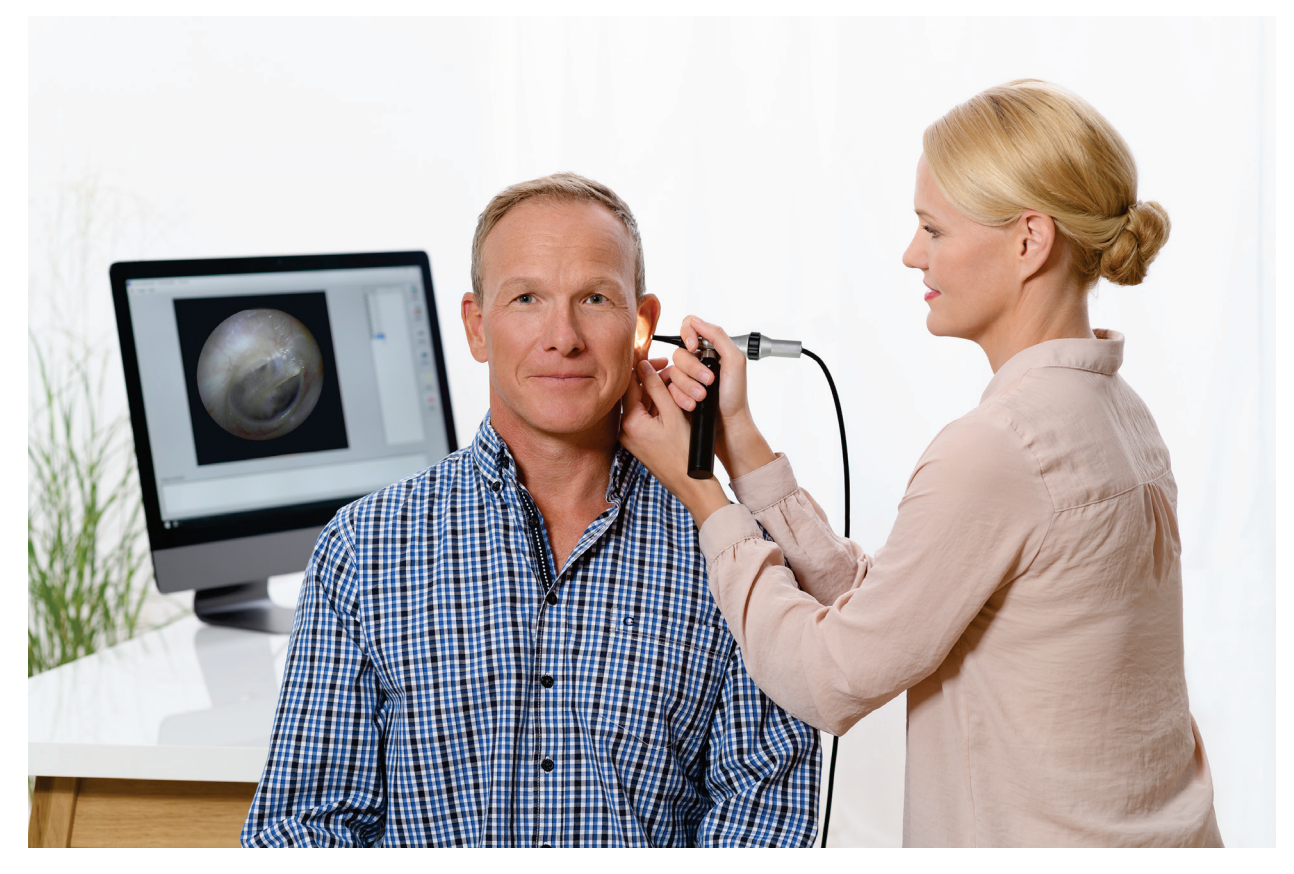

## **Computer Requirements**

#### MedRx Minimum Computer Specs:

Windows®-PC compatible computer

Intel<sup>™</sup> i5 Dual Core, 2.0 GHz or better

4 GB RAM

20 GB free hard drive space

Available 2.0 USB port

Windows 7, 8 or 10 Professional (32 or 64-bit)

#### MedRx Recommended Computer Specs:

Windows®-PC Computer

Intel<sup>™</sup> i5 Dual Core, 3.2 GHz or better

8 GB RAM or more  $\circ$  50 GB or more free hard drive space

Available 2.0 USB port

Graphics Adapter with 2GB Dedicated Video Memory

**DVD-ROM Drive** 

High Speed Internet Connection

Windows 10 Professional 64-bit

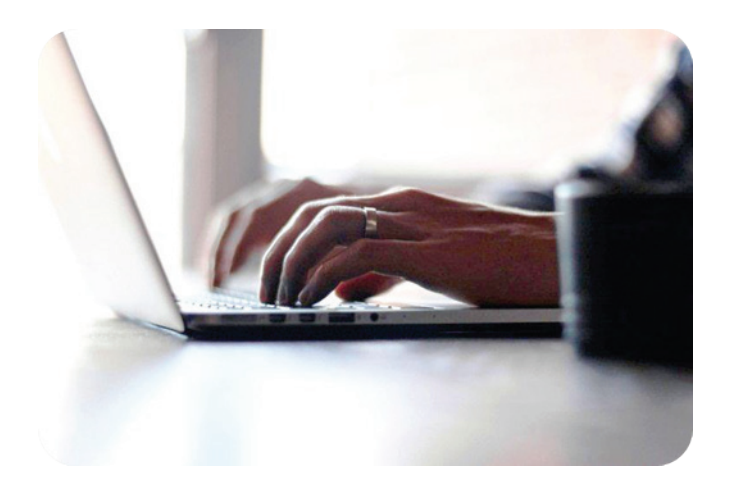

## **Assembling the Video Otoscope**

### Do not plug the Video Otoscope into your computer yet. You will do this when you install the drivers in the next section.

Remove the Video Otoscope from the padded case, along with the LED light handle. Connect them by screwing the threaded end onto the Otoscope light post. The video otoscope features a manual focus wheel to adjust the focal range for better live images.

#### NOTE: Be careful with the Video Otoscope which is composed of rigid glass lenses and a delicate ¼" CCD microcamera. If either of these are treated roughly, i.e. dropped, the glass lens, video camera or cable may break.

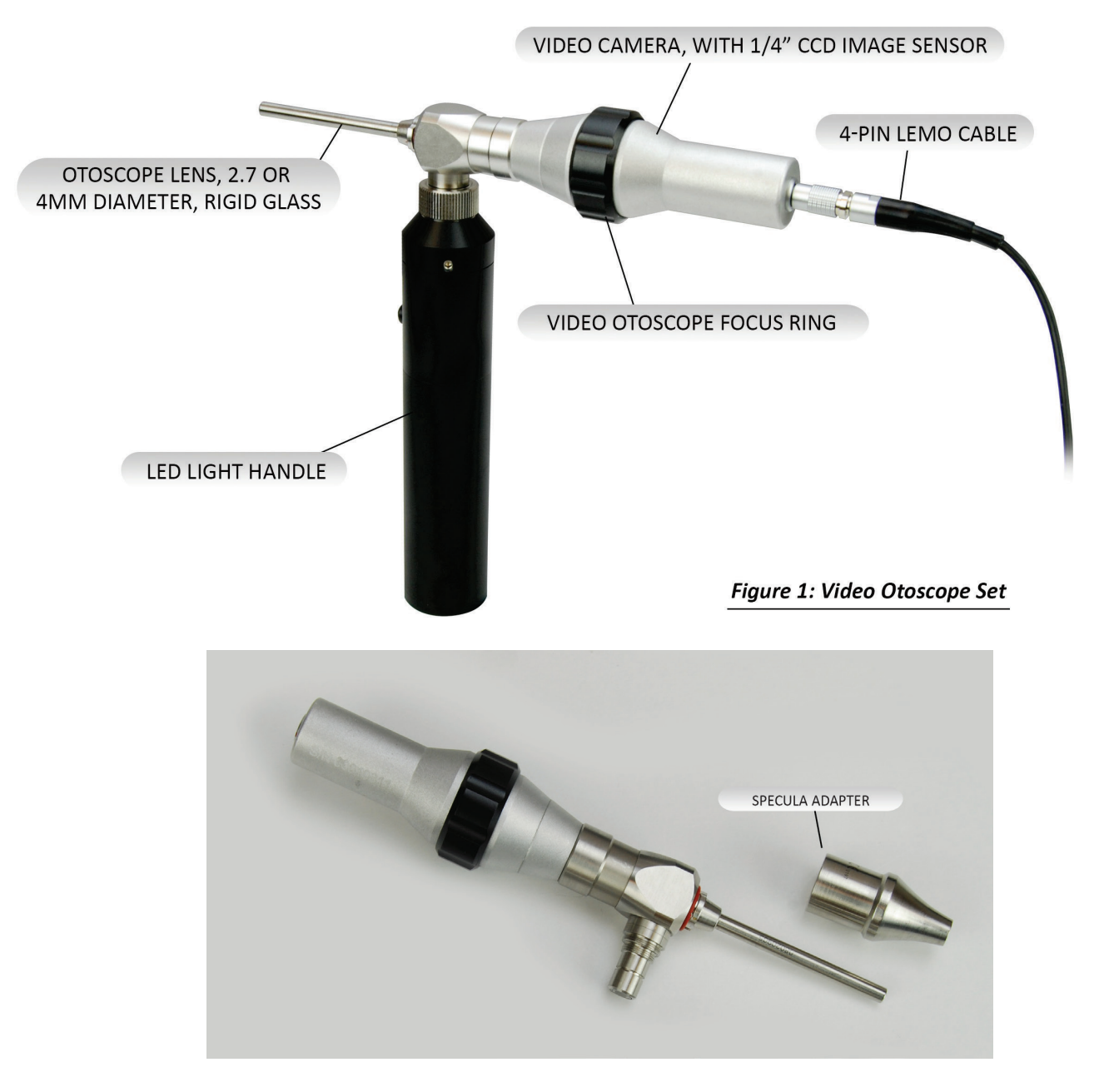

0405T - 4.25mm - 45mm

## **Connect the LEMO Cable**

#### \*\*\*\* **IMPORTANT** \*\*\*\*

#### Line up the Red Dot on the Video Camera with the Red Line on the LEMO Cable.

Once the Video Otoscope and the LED light handle are connected, plug the 4-pin LEMO cable into the back of the Video Otoscope.

There is a red dot on the back of the camera unit and a red line on the LEMO cable. Line these marks up to properly connect the cable to the camera unit.

#### To disconnect the LEMO cable

you have to grip the rough area of the LEMO cable behind the red line, and pull this back.

There are little hooks on the outside of the cable, and pulling on the cable will not disconnect it.

This rough silver area on the cable has to be pulled back to pull the hooks in and allow the cable to be removed.

This is a safety feature so the cable is not pulled out in the middle of an examination

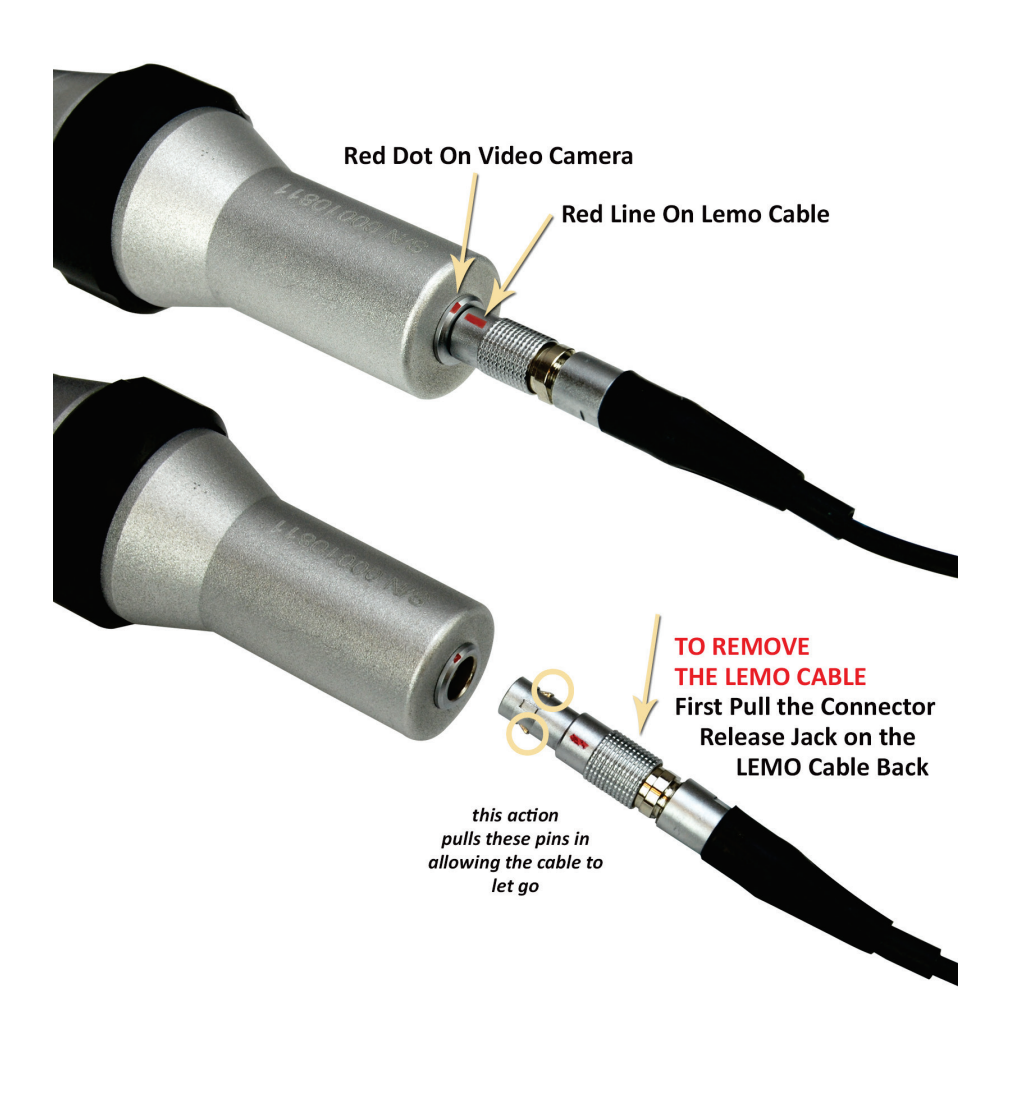

Figure 2: Connecting & Disconnecting the Lemo Cable

The LEMO cable provides the video camera unit with power and exports the live color image via an RCA video cable to your TV monitor, or to your computer via a USB capture device.

#### TO TURN OFF POWER TO THE VIDEO OTOSCOPE

Disconnecting the LEMO cable from the back of the Video Otoscope, or Disconnecting the DC power adapter from the LEMO cable is the ONLY way to turn off the power to the Video Otoscope. If you don't disconnect one of these the Video Otoscope will remain on, and may burn out the image sensor.

## **Wiring Diagram**

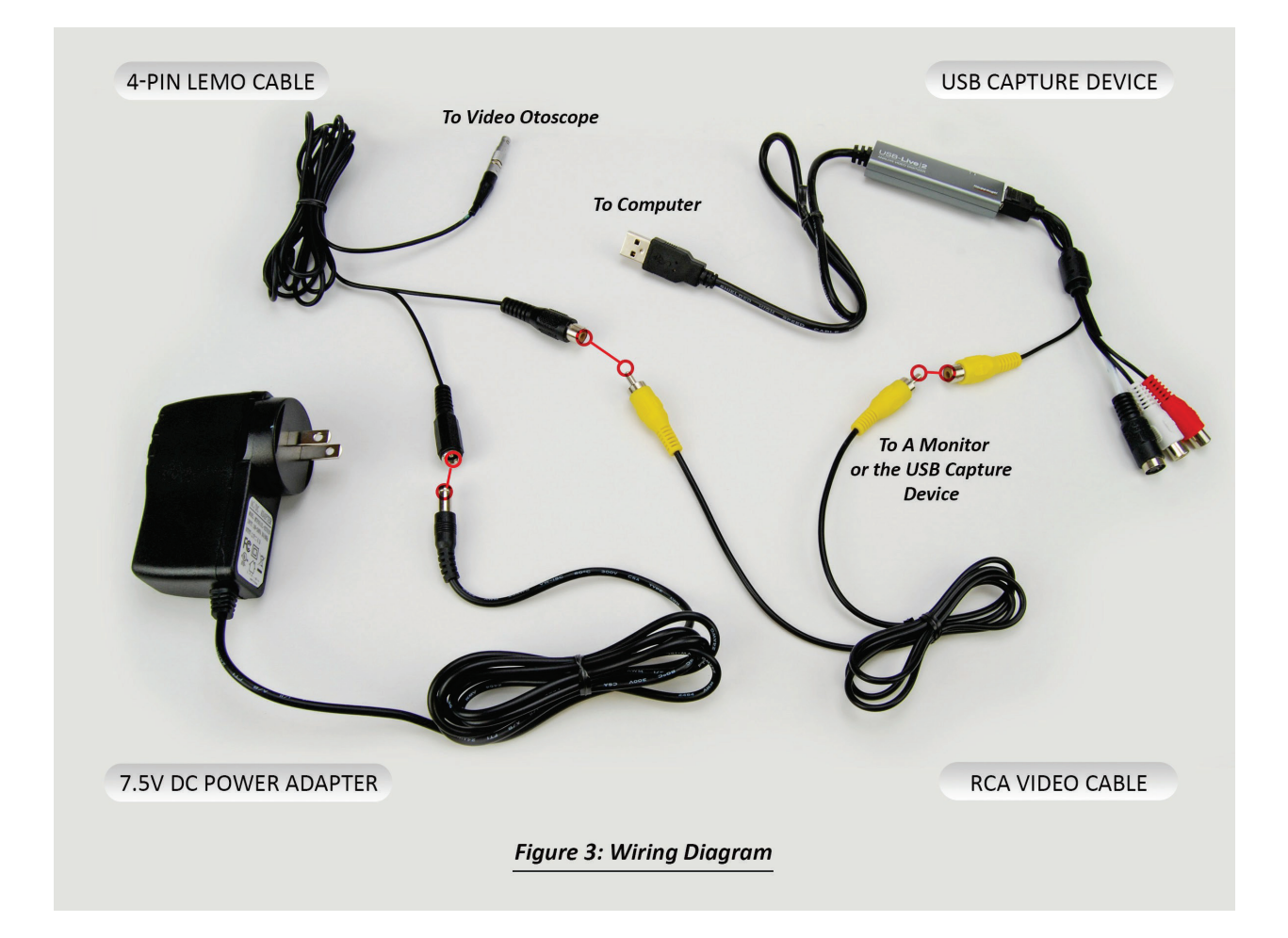

Once you have connected the LEMO cable to the Video Otoscope, plug the corresponding RCA video cable plug, and the 7.5V power adapter plug to the other end of the LEMO cable (Figure 3).

Connect the Power adapter to the power plug first, and ensure that the power adapter is connected to the proper outlet. This will power the Video Otoscope. The RCA yellow video cable plug will have the silver tip, and the power adapter plug will have the wider opening.

Connect the RCA video cable to the RCA video plug on the LEMO cable, and connect the other end of the RCA Video cable directly to the composite video input on the back, or side, of your TV monitor. If you are using the USB capture device, the RCA video cable can be connected to the yellow video input plug of the capture device.

Once the RCA cable is connected to the monitor you may need to change the input signal on your monitor to Video 1 or 2 to locate the image. This changes the signal source from Cable TV to the Video Camera.

## **Specula Adapter**

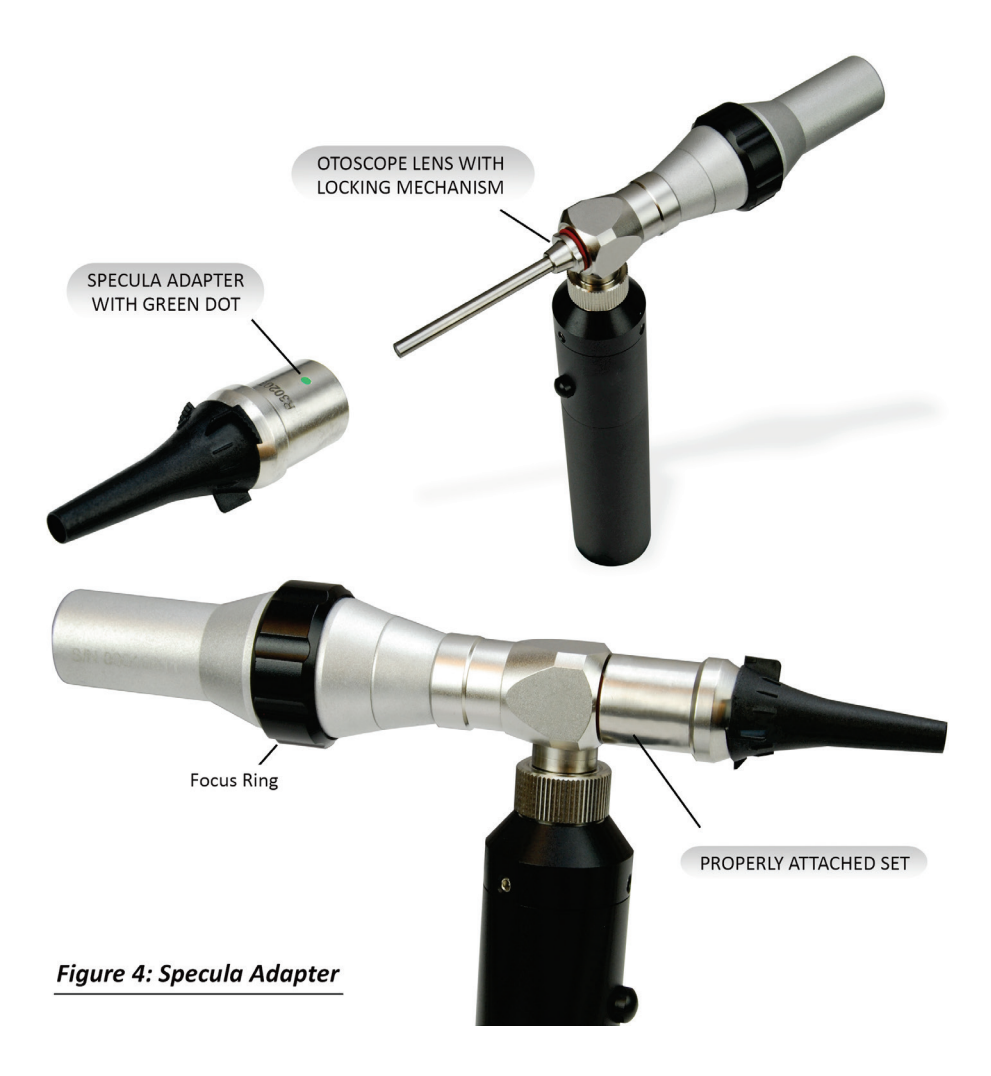

Once the Video Otoscope is connected attach the specula adaptor (Figure 4), and use the disposable tips to perform sanitary otoscopic exams. To do this, locate the green dot on the base. This dot acts as a reference point to ensure that the adapter is properly attached. With the green dot facing down, slide the specula adapter over the insertion tube, directly to the base of the locking mechanism. Twist the specula adaptor 90 degrees to the left and lock it into place over the otoscope. You can now attach one of the disposable specula tips over the adapter.

### Note: Make sure the disposable specula sticks out a bit further than the lens to insure that it protects the tip and keeps it clean. The extra length should not obstruct your view.

The video camera should now project the live image onto your monitor. To view the live color image, turn ON the attached LED light source by pressing the button once. This will cause light to illuminate from the tip of the Otoscope. To turn off the video camera after use simply detach the LEMO cable from the video camera.

The Video Otoscope is set up for close inspections, test it out on your hand rather than objects far away. There is also a focus ring located on the unit. Try adjusting this to see how it affects the image (see Figure 4).

## **The Battery Operated LED Light Source**

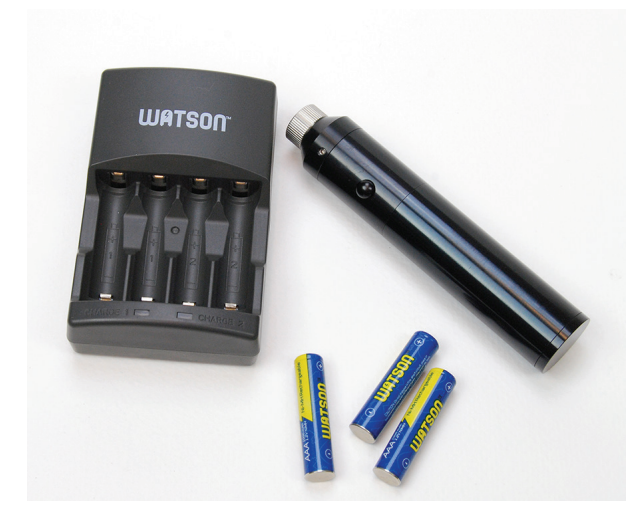

The LED light handle has three components: the black light handle, the rechargeable batteries and the battery charger.

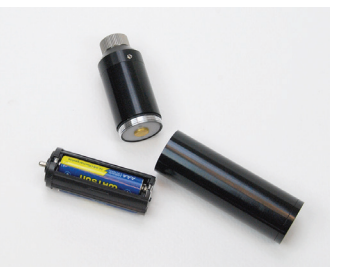

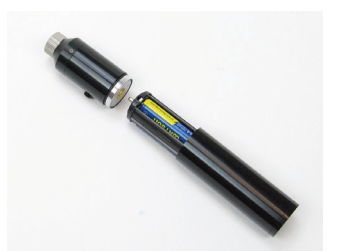

End cap removed showing batteries in holder and inserted into handle.

**Battery** 

Grasp the upper portion of the black handle NOT the probe or camera, when

Otherwise, possible damage may occur

unscrewing the lower section to

Replacement

WARNING

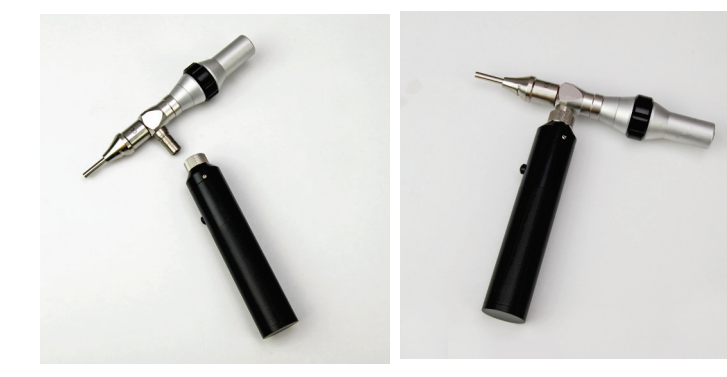

LED light handle in position to install on Otoscope.

LED light handle installed on Otoscope. (Note: Black button to turn the light on and off).

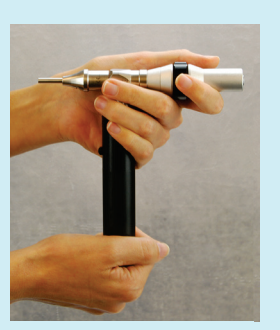

replace the battery.

to the probe.

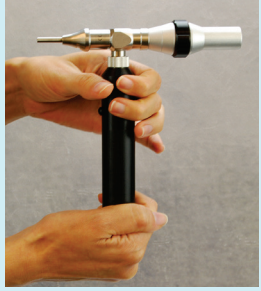

Wrong Way

Right Way

### Installing the Video Otoscope Software & Drivers

The MedRx Video Otoscope software may be incorporated into any AVANT<sup>™</sup> software package. When bundled with the AVANT software package, the Video Otoscope software is automatically installed. It is also available as a stand-alone application. In this case, make sure you have installed the drivers. See the next section for driver installation instructions.

#### Stand Alone Video Otoscope Software Installation.

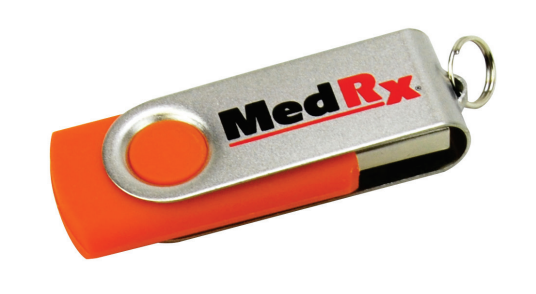

Autorun Type: Setup Information Setup Type: Application

Type: Configuration settings

Setup

Install OtoScope Software Instruction Manuals Install Drivers

- 1. Insert the MedRx VO USB Flash Drive into USB port:
  - Launch *My Computer*.
  - Locate USB Drive.

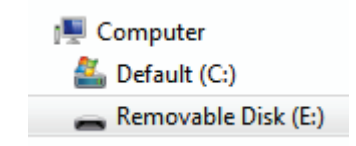

(E:) may vary depending on the USB port selected. Consult your computer's documentation.

2. Double Click on **Setup** to launch:

NOTE: If requested, Accept Permission to Install Software.

3. On the Setup screen, choose *Install OtoScope Software.* 

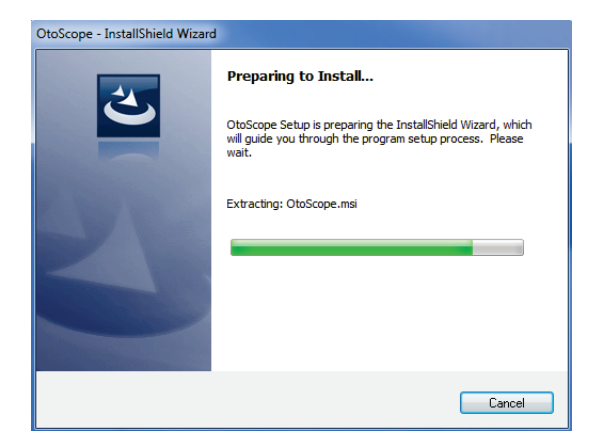

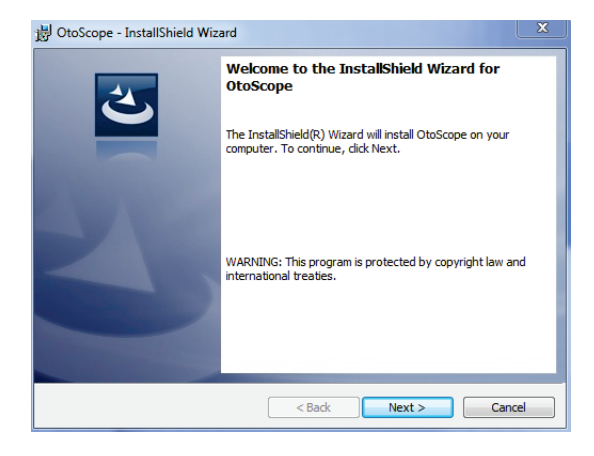

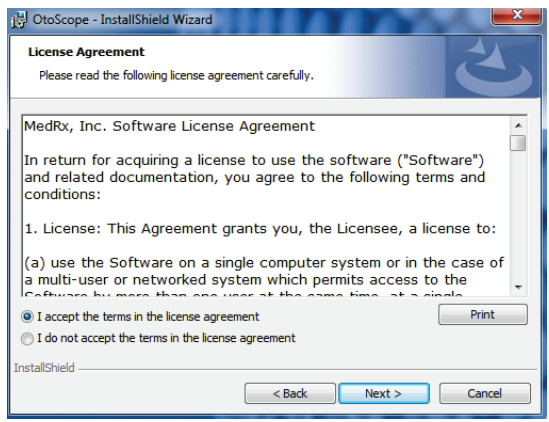

| 🖞 OtoScope -               | InstallShield Wizard                                                                   |        |        | ×      |
|----------------------------|----------------------------------------------------------------------------------------|--------|--------|--------|
| Program Loo<br>Choose desi | cale<br>red locale                                                                     |        |        | C      |
|                            | English (United States)<br>Deutsch<br>Dutch<br>French<br>Italian<br>Sparish<br>Chinese |        |        |        |
| InstallShield ——           |                                                                                        | < Back | Next > | Cancel |

4. Wait for the InstallShield Wizard to finish preparing.

5. To Install the Otoscope Software, Click **Next**.

- 6. Read the Software License Agreement.
- Click I accept...
- Click Next.
- To make changes, Click Back.
- 7. Choose a language. Click **Next.**

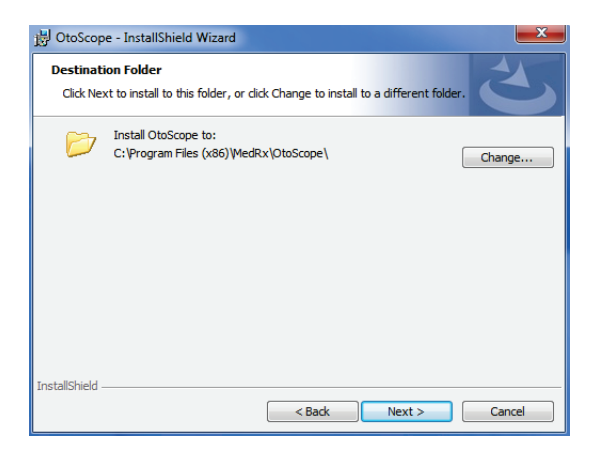

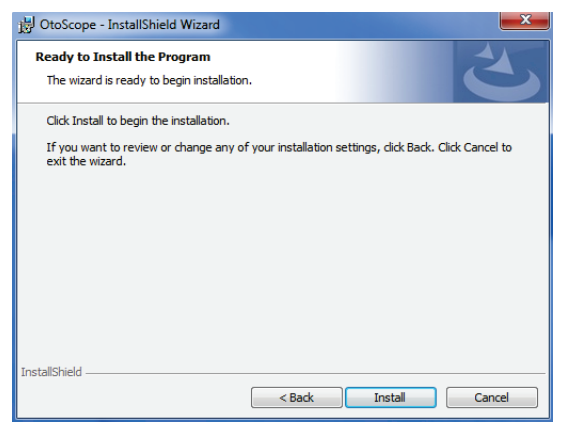

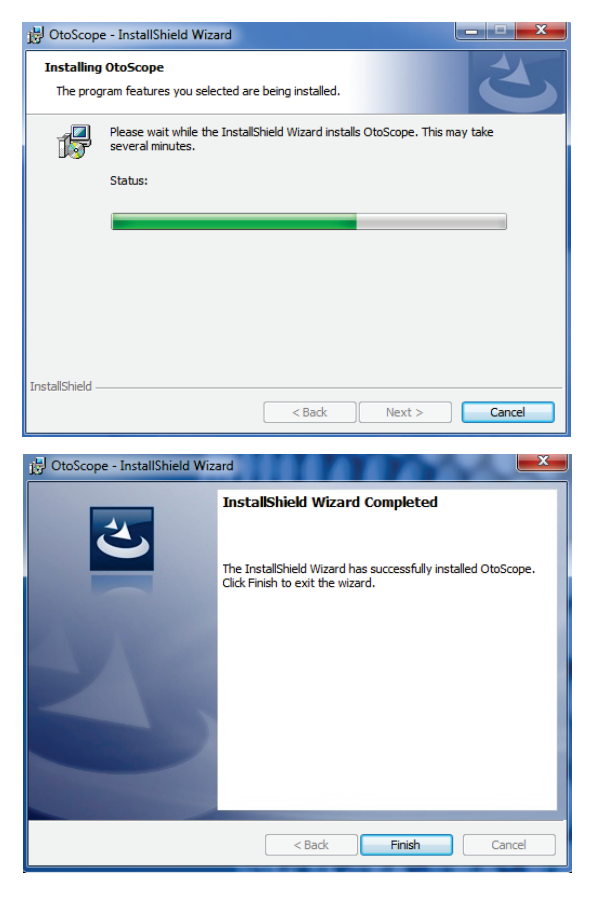

- 8. This screen summarizes the installation configuration.
  - To continue, Click Next.
  - To make changes, Click **Back**.

9. To start the installation process Click *Install.* 

10. Wait for the installation to complete.

11. This screen will appear when the installation is complete. Click *Finish*.

## **Driver Installation**

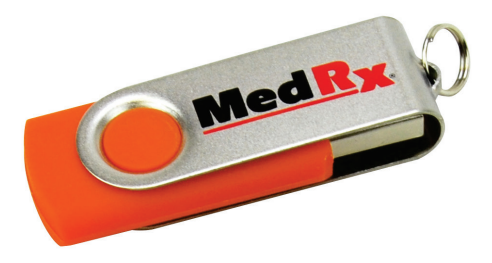

- 1. Insert the MedRx VO USB Flash Drive into USB port:
  - Launch *My Computer.* •
  - Locate USB Drive.

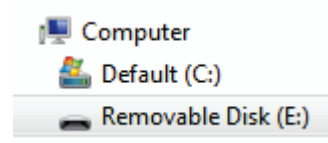

(E:) may vary depending on the USB port selected. Consult your computer's documentation.

2. Double Click on **Setup** to launch:

NOTE: If requested, Accept Permission to Install Software.

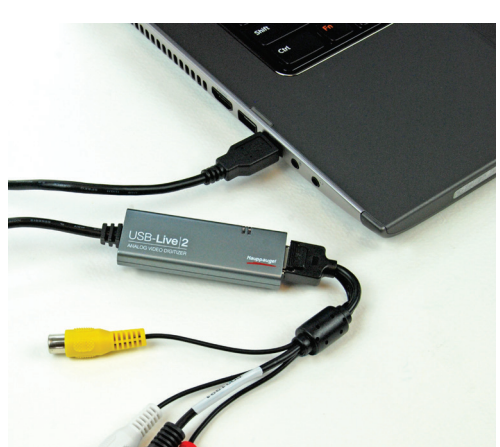

Autorun

Setup

Setup

Type: Setup Information

Type: Configuration settings

Type: Application

3. Connect USB Capture Dongle.

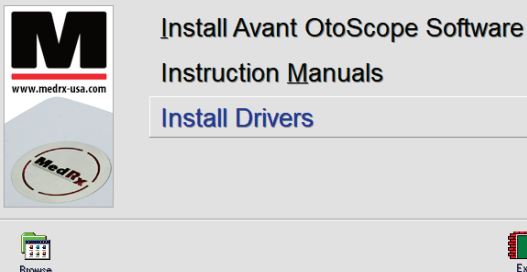

4. On the Setup screen, Click Install Drivers.

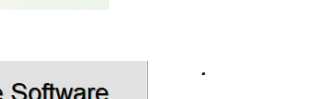

|        | Install STC-MC83 Camera <u>D</u> rivers<br>Install Hauppauge Drivers |
|--------|----------------------------------------------------------------------|
| Browse |                                                                      |
|        |                                                                      |

| Ha | auppauge!                                                                   |  |
|----|-----------------------------------------------------------------------------|--|
|    | Drivers have been updated Successfully. < <click exit="" to="">&gt;</click> |  |
|    | □ ≫Show Details                                                             |  |

5. On this screen, Click Install Hauppauge Drivers.

6. When this window reads "Drivers have been updated Successfully". Click to Exit.

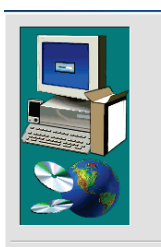

Browse

Install STC-MC83 Camera Drivers

Back

7. On the Setup Window Click Back.

This will take you to the Main Screen where you can choose to install the Software.

## **Software Configuration**

The MedRx Video Otoscope software can run stand-alone, through the AVANT family software or through NOAH<sup>™</sup>.

#### Launching the Software

#### **Stand Alone or AVANT Family**

 Double click the *MedRx Otoscope icon* or select the
 *Otoscope Icon* from any
 AVANT family device shortcut on
 your Windows desktop.

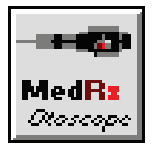

 Launch NOAH and select the AVANT family device Otoscope icon.

NOAH

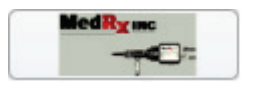

## **Configuring the Otoscope Software**

Once the drivers are installed, you must configure the software to recognize the USB Capture Dongle as follows:

#### For Stand Alone software

- 2. From the main screen of the Otoscope software,
  - Click *File*.
  - Click Video Setup.

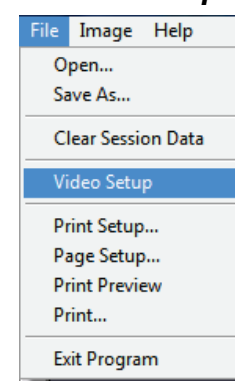

#### For Avant Family software

- 2. From the main screen of the Otoscope software,
  - Click File.
  - Click Advanced Options.

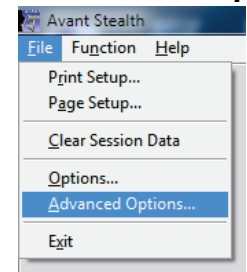

• Then Click **Video** tab.

| Advanced Options |       |              |
|------------------|-------|--------------|
| General Audio    | Video | Tympanometry |
| Otoscope Input   |       |              |

#### Applies to Stand Alone or the AVANT Family Software

| Video Setup |                                 | <b>_</b> X |
|-------------|---------------------------------|------------|
| Video       |                                 |            |
| Otoscope    | Input                           |            |
| Device:     | Hauppauge Cx23100 Video Capture | •          |
|             | Source Format Adjust            |            |
|             |                                 |            |
| Alternativ  | e Input                         |            |
| Device:     | Not Available                   | -          |
|             | Source Format Adjust            |            |
|             |                                 |            |
|             |                                 |            |
|             | OK Cancel H                     | Help       |

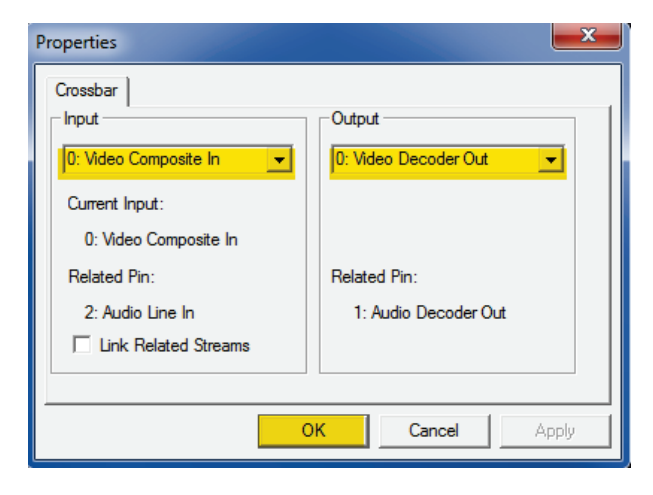

- 3. From the *Video Tab*:
  - Click the *Device* pull-down.
  - Select the name of your Video Capture Device.
- 4. In the same screen, click the **Source** button.
- 5. In the Properties window, use the pull-down menus to verify the following settings:
  - Input = Video Composite In.
  - Output = Video Decoder Out.
- 6. Click **OK** to complete changes. Click OK on the Video Setup window to finish.

## **Adjusting Video Quality**

It is sometimes desirable to adjust the video quality of the Otoscope software. To do this, follow the steps below:

| /ideo Setup | ×                               |
|-------------|---------------------------------|
| Video       |                                 |
| Otoscope    | Input                           |
| Device:     | Hauppauge Cx23100 Video Capture |
|             | Source Format Adjust            |
|             |                                 |
| Alternativ  | e Input                         |
| Device:     | Not Available                   |
|             | Source Format Adjust            |
|             |                                 |
|             |                                 |

| Properties               |                                      |
|--------------------------|--------------------------------------|
| Video Decoder Video Proc | c Amp                                |
| Brightness               | Auto                                 |
| Contrast                 |                                      |
| Hue                      | 5499                                 |
| Saturation               |                                      |
| Sharpness                | j f40 [                              |
| Gamma                    | J                                    |
| White Balance            |                                      |
| Backlight Comp           |                                      |
| Gain                     |                                      |
| ColorEnable              | e PowerLine Frequency (Anti Flicker) |
|                          | Default                              |
|                          | OK Cancel Apply                      |

4.25mm Recommended Settings

- 1. To open the Video Tab:
  - Click *File*.
  - Click Video Setup.
  - From the *Video Tab* Click the *Adjust* button.

- 2. Click on the *Video Proc Amp* Tab.
- 3. Adjust the sliders as needed.
- 4. Click **OK**. Click **OK** on the Video Setup window to finish.
- 5. Repeat as needed to optimize the image on your particular system.

## **Using the Video Otoscope**

### **CAUTION:** The MedRx Video Otoscope is only to be used by a person qualified in the use of an Otoscope. Misuse can cause a patient pain and possible injury.

#### Intended Use Statement:

The MedRx Video Otoscope is used to perform otoscopic examination of the outer ear and tympanic membrane. It is also used to assist with hearing aid and probe microphone placement for real ear measurements. These devices are to be operated by professionals with education and/or training in the field of audiometry. The device consists of an Otoscope connected to a video camera that can present the image on a video screen. This function gives you the option to capture images for storage.

#### **Indication For Use Statement:**

The MedRx Video Otoscope is for use by professionals with education and/or training in the field of audiometry to provide detailed examinations of the outer ear canal and tympanic membrane. Also used to assist the hearing aid and probe mic placement for Real Ear Measurements. The image provided by the camera can be captured and stored as a visual record of the examination.

#### Video Otoscopy has multiple purposes in hearing assessment and hearing instrument fitting.

#### The Video Otoscope is used for:

- Performing the initial otoscopic examination prior to testing.
- Capturing and storing images to the NOAH<sup>™</sup> patient database.
- Troubleshooting problems with the hearing aid, such as blocked receivers and microphones.
- Probe microphone placement for Live Speech Mapping measurements.

Always perform an otoscopic examination of the ear canal prior to testing to determine if earwax or other foreign matter will interfere with probe tube insertion. If this is a problem, the patient should be referred to an appropriate resource for removal of the wax or debris. If abnormal ear conditions are noticed on this examination, an appropriate medical referral is recommended before evaluating hearing or fitting hearing instruments.

**The speculum** is always to be used with the system. The speculum must be cleaned or replaced between patients per accepted medical practice procedures. (Reference section: "Cleaning and Disinfecting" for more information)

**Prior to insertion,** the probe should be held within 1/4" of a known object, such as your finger, to check the quality of the image. Sometimes the lens is smeared with cerumen or other matter and will need to be vigorously cleaned with an alcohol wipe in order to provide a clear image.

**IMPORTANT:** The Video Otoscope is composed of rigid glass lenses and a delicate ¼" CCD microcamera if either of these are treated roughly, i.e. dropped, the glass lens, video camera or cable may break.

**IMPORTANT:** Disconnecting the LEMO cable from the back of the Video Otoscope, or disconnecting the DC power adapter from the LEMO cable is the ONLY way to turn off the power to the Video Otoscope. If you do not disconnect one of these the Video Otoscope will remain on, and may burn out the image sensor.

### Using the Otoscope Software Taking Pictures

Within NOAH<sup>™</sup> or stand-alone

*Always Use a clean speculum tip for each new patient. Refer to the "Set-Up Manual" for additional cleaning information.* 

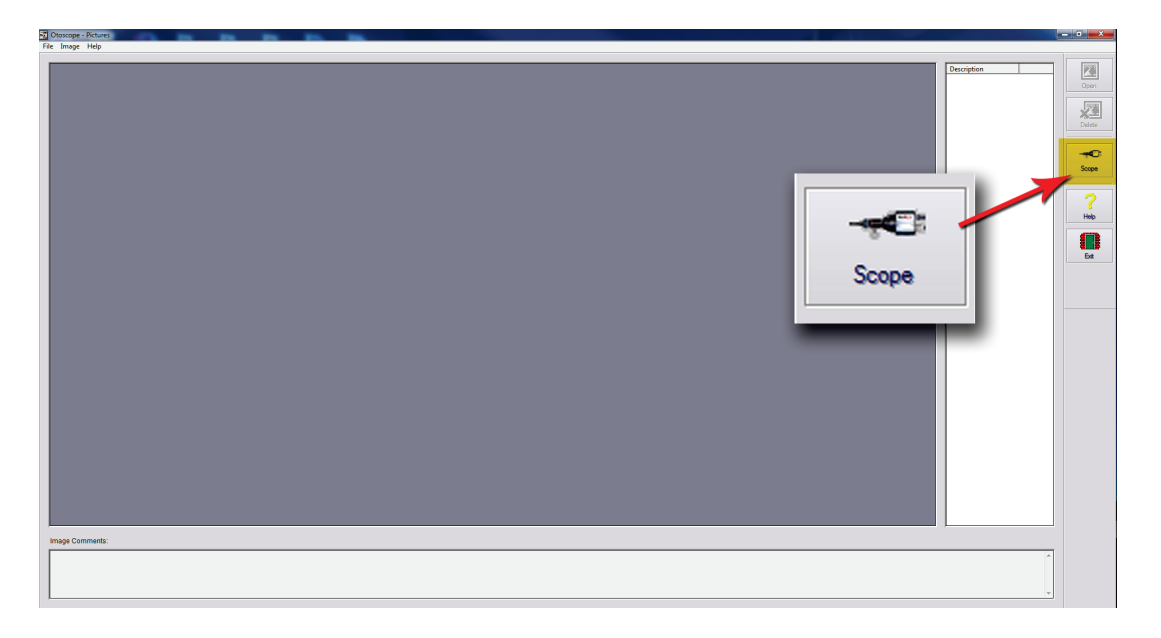

#### Click on the **Scope Icon** on the Main Screen.

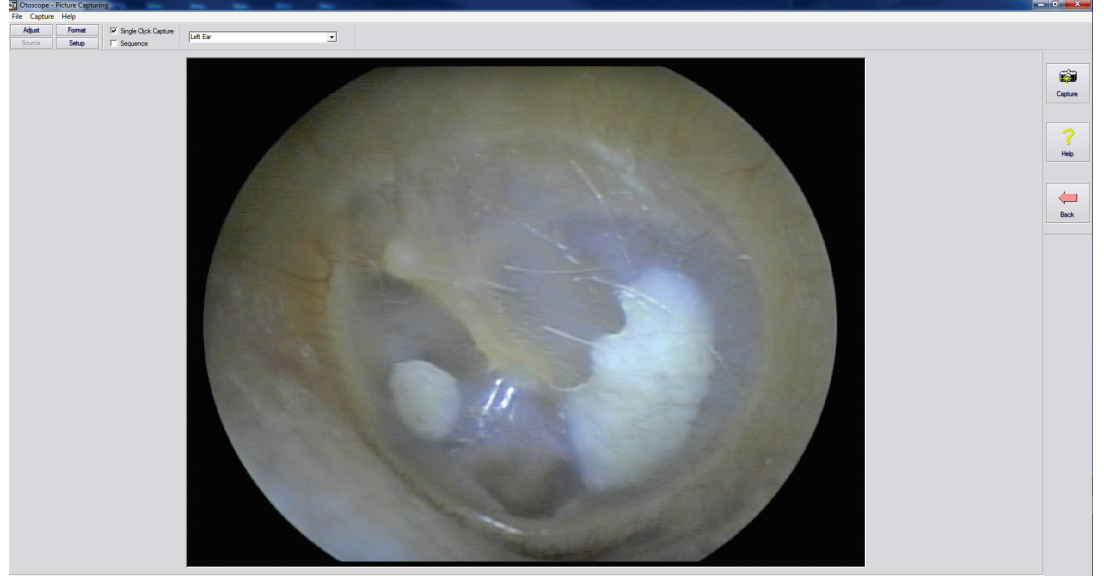

The *Capture Screen* Appears.

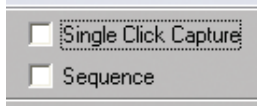

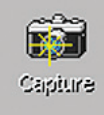

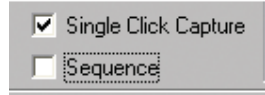

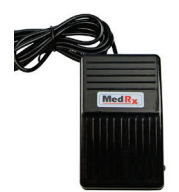

| 🔽 Single Click Capture |
|------------------------|
| Sequence               |

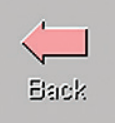

| Left Ear          |  |
|-------------------|--|
| Left Ear          |  |
| Right Ear         |  |
| Portrait          |  |
| Left Hearing Aid  |  |
| Right Hearing Aid |  |

### Using the Otoscope Software The Capture Screen

#### Within NOAH<sup>™</sup> or stand-alone

#### There are three ways to take pictures:

- If you do not check either box: When no items are selected, click on the Capture Icon to take one picture, the Main Screen appears.
- 2. If you check Single Click Capture: When you click the Capture Icon instead of immediately taking a picture, the program switches to the Single Click mode.

All the icons will turn gray on the screen, indicating that they are inactive.

You can now take a picture by pressing any key on the keyboard, clicking the left mouse button or pressing the optional foot pedal, the Main Screen appears.

3. Or if you check both boxes.

**When you click the Capture Icon** instead of immediately taking a picture all the icons will turn gray, indicating that they are inactive.

You can now take as many pictures as you would like in a row without returning to the Main Screen by pressing any key on the keyboard, clicking the left mouse button or pressing the optional foot pedal.

To end the Single Click/Sequence mode, press the Esc key or the right mouse button.

**Press the Back button to return to the Main Screen** to work with your pictures.

Naming your pictures:

**Use the pull-down menu at the top of your screen.** Select from the list provided or highlight box and type in any name.

### Using the Otoscope Software

### **The Main Screen**

Within NOAH<sup>™</sup> or stand-alone

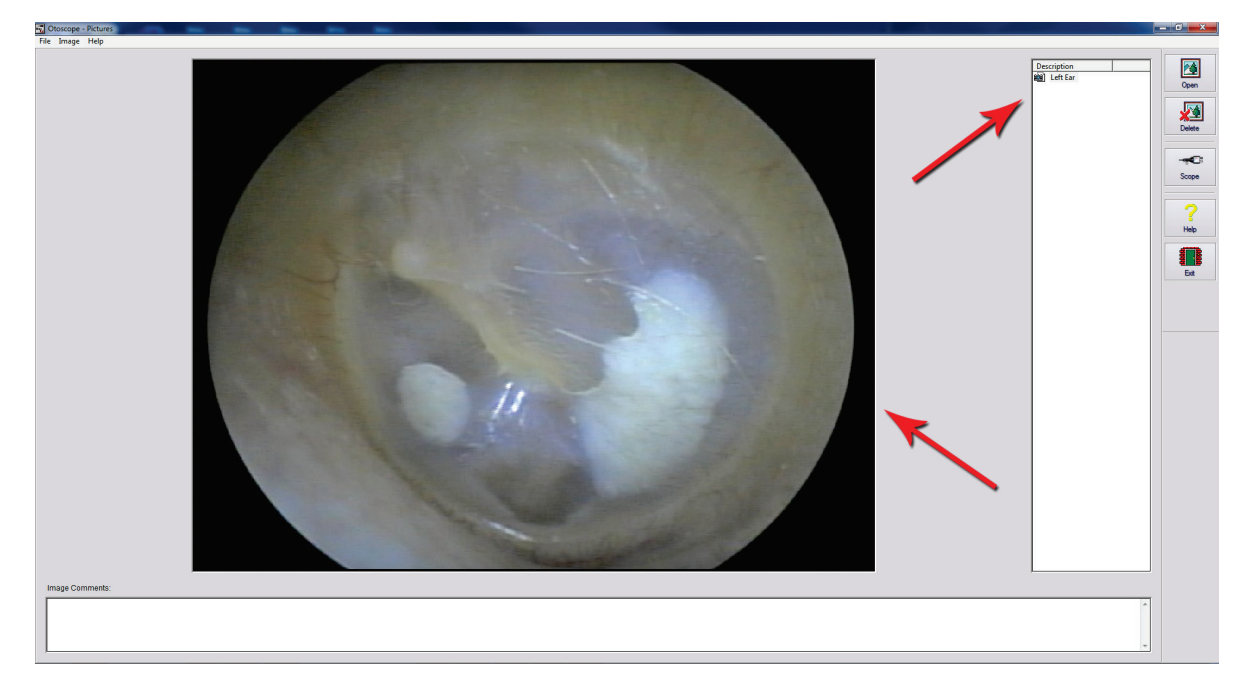

#### The Main Screen shows a list and preview of the captured images.

An image in the list can be renamed by selecting it, clicking the right mouse button, and choosing the **Rename option from the menu**.

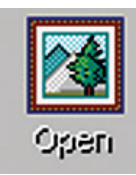

**Open Icon:** Opens the selected picture in the **View Screen** where you can enhance it.

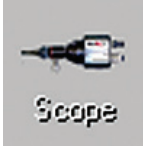

**Scope Icon:** Click to take a new picture.

### **Using the Otoscope Software**

### **The View Screen**

Within NOAH<sup>™</sup> or stand-alone

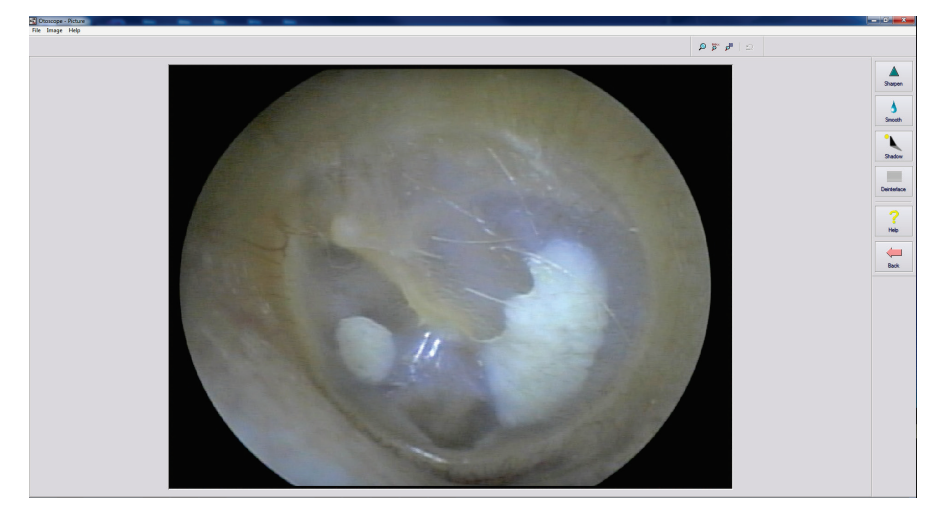

This screen allows you to enhance your pictures.

#### **Tool Bar**

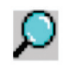

Use this button to enlarge the image.

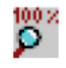

Use this button to restore the image to the original size.

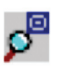

Use this button to maximize the image so that it occupies all available screen space.

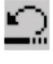

Use this button to undo the last operation performed on the image.

### Saving Images

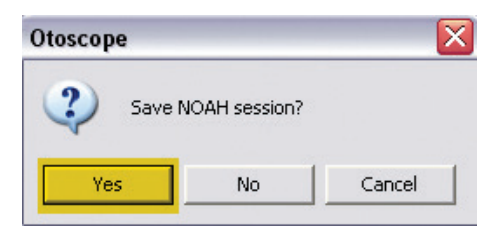

**Using NOAH:** When you exit the program you will get a box that asks "do you want to Save NOAH session?", Click **Yes**.

#### Enhancing

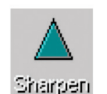

Use this function to emphasize the details on the image.

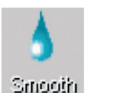

Use this function to blur the details on the image.

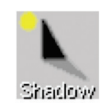

Use this function to create a shadow effect on the image. Best when used with monochrome pictures.

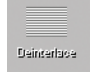

Use this function to reduce motion artifacts.

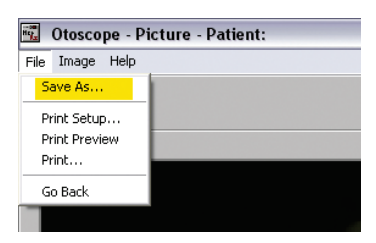

Not using NOAH: from the View Screen go up to the File Menu and choose **Save As**.

Save your images to your desktop in jpg or bmp formats.

## **Trouble Shooting Guide**

| Problem                                    | Main Cause                           | Solution                                            |
|--------------------------------------------|--------------------------------------|-----------------------------------------------------|
| Fuzzy or out of focus picture              | Focus Ring not adjusted              | Turn Focus Ring until image is in focus             |
|                                            | Dirty probe tip (dried<br>cerumen)   | Carefully clean probe tip with an alcohol wipe      |
|                                            | Short in cable                       | Replace cable                                       |
| No picture on display                      | Light Source not turned<br>on        | Turn light source on<br>Re-check wire<br>connection |
|                                            |                                      |                                                     |
| No light from probe tip                    | Light source not on                  | Turn on light source                                |
| Cleaning probe does not<br>improve picture | Probe dropped and physically damaged | Call MedRx for service                              |
| No light from probe tip                    | Light source not on                  | Turn on light source                                |
|                                            |                                      |                                                     |

This guide was designed to assist you in diagnosing minor problems.

Should service be needed, please call MedRx at 888-392-1234 or 727-584-9600 for Technical Support.

Monday—Friday, EST 9AM to 5PM

## **Cleaning & Disinfecting**

Your MedRx Video Otoscope has been designed to provide years of trouble-free service. Do not remove or open the camera housing, as there are no user serviceable components inside.

#### Cleaning

To keep your system looking new, wipe the exterior of the components with a soft cloth. Stubborn stains may be removed using a cloth moistened with water and mild detergent. Do not allow debris or fluid to enter into the components. Use an alcohol wipe to clean the lens on the end of the Otoscope probe, or a common disinfectant.

#### Video Otoscope Disinfecting

The Video Otoscope is sealed so that it may be wiped between patients with the following surface cleaners to disinfect; 70% Alcohol, Chlorhexiderm, Cidex, Nolvasan, Parvocide, Parvoso, Roccal or Synphenol. Follow instructions provided with the disinfectant.

### The scope should **NEVER** be heat sterilized, gas sterilized or soaked in liquid because damage may result.

#### Speculum / Curette Disinfecting / Replacement

The speculum is always to be used with the system. The speculum and curette must always be cleaned (per accepted medical practices and instructions provided with the disinfectant) or replaced between patients.

### **Transportation & Storage**

When transporting or storing your Video Otoscope, it is best to use the original packing case or similar packaging. Store the system in a cool, dry location and do not place your system in direct sunlight. Care must be taken to protect the system from shock, moisture damage and mishandling. Do not place heavy objects on any of the system's components.

To assure proper operation and warranty protection, use manufacturer's replacement components only.

## Safety

Regarding electrical safety, this device is to be used only by professionals in the hearing healthcare industry.

The MedRx Video Otoscope is a Class II Medical Electrical (ME) equipment  $\mathcal{T}$  that is part of an ME system. Power is supplied for video capture by the USB cable connected to a computer. A medical grade isolation transformer is recommended to achieve optimum safety. A medical grade computer is recommended and a medical grade isolation transformer will help minimize ground current. The use environment should be between 10°C and 35°C, humidity between 30% and 90%. All components with patient contact are made of bio-compatible materials.

The Instructions for Use (the Installation manual) is supplied as an electronic copy on a USB flash drive. Paper copies of the manuals may be also requested from the company and will be sent within one business day of the request.

Mild soapy water is the preferred cleaning solution.

All repairs should be sent to MedRx for evaluation and / or repair.

### Symbols that may be used:

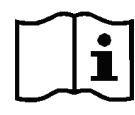

Read the instruction manuals for safe usage of the device. (operating instructions)

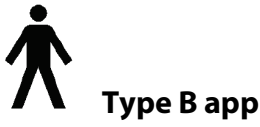

Type B applied part

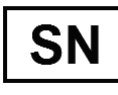

or SN Indicates that the device serial number will follow

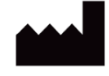

Manufacturer (MedRx)

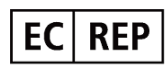

Authorized Representative in Europe

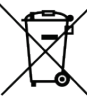

Special Disposal Required

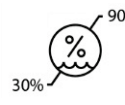

**Humidity Limitation** 

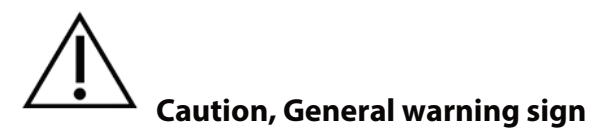

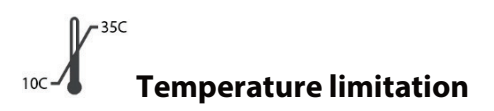

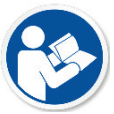

Read the instruction manuals for safe usage of the device (operating instructions)

## Congratulations

Your MedRx system is now set up and ready for use. This manual is available in PDF format on a USB flash drive and at www.medrx-usa.com in our Download Section.

## **Limited Warranty**

MedRx, Inc warrants this product to be free from defects in material and workmanship for one year from the time of purchase. If this system fails to perform as specified during this period, the purchaser is responsible for calling MedRx at (888) 392-1234 or (727) 584-9600. The company's representative will advise the owner to either return specific components or the entire system to:

#### MedRx, Inc.

#### 1200 Starkey Road #105

#### Largo, FL 33771 USA

MedRx will repair or replace any defective devices, fully test the system and/or components and ship the system promptly back to the owner. There is no cost for the repair or return shipping, provided the system is one year old or less and has not been misused, abused or damaged. Such damage includes, but is not limited to, dropping, exposure to excessive heat greater than 100°F and water/liquid damage.

Repair or replacement of the system as provided under this warranty is the sole and exclusive remedy of the purchaser. MedRx shall not be liable for any consequential or incidental damages or for breach of any express or implied warranty. Except to the extent of applicable law, any implied warranty, merchantability or fitness of this product is limited to the duration of this warranty.

MedRx will, at its discretion, service and repair out of warranty products at the purchaser's request, charging for parts and labor as necessary.

The limited warranty is deemed void if software or hardware is installed on this product which is not pre-approved by MedRx, Inc. Approved software includes NOAH<sup>™</sup> and HIMSA approved hearing aid manufacturer programming modules for fitting hearing aids.

MedRx, Inc is not responsible for problems resulting from installation of unapproved software or hardware. In the event of unapproved software or hardware installed on the system causing a conflict, MedRx will service the product for a fee to be determined at the time of service.

Any extension of this warranty past the initial one-year warranty is subject to the following (where applicable).

- 1. A \$300 deductible per repair.
- 2. Extended warranty does not include cables, connectors or peripherals.
- 3. Extended warranty of the Video Otoscope covers optics only.